## **Epost oppsett med Outlook 2013 for Windows 8**

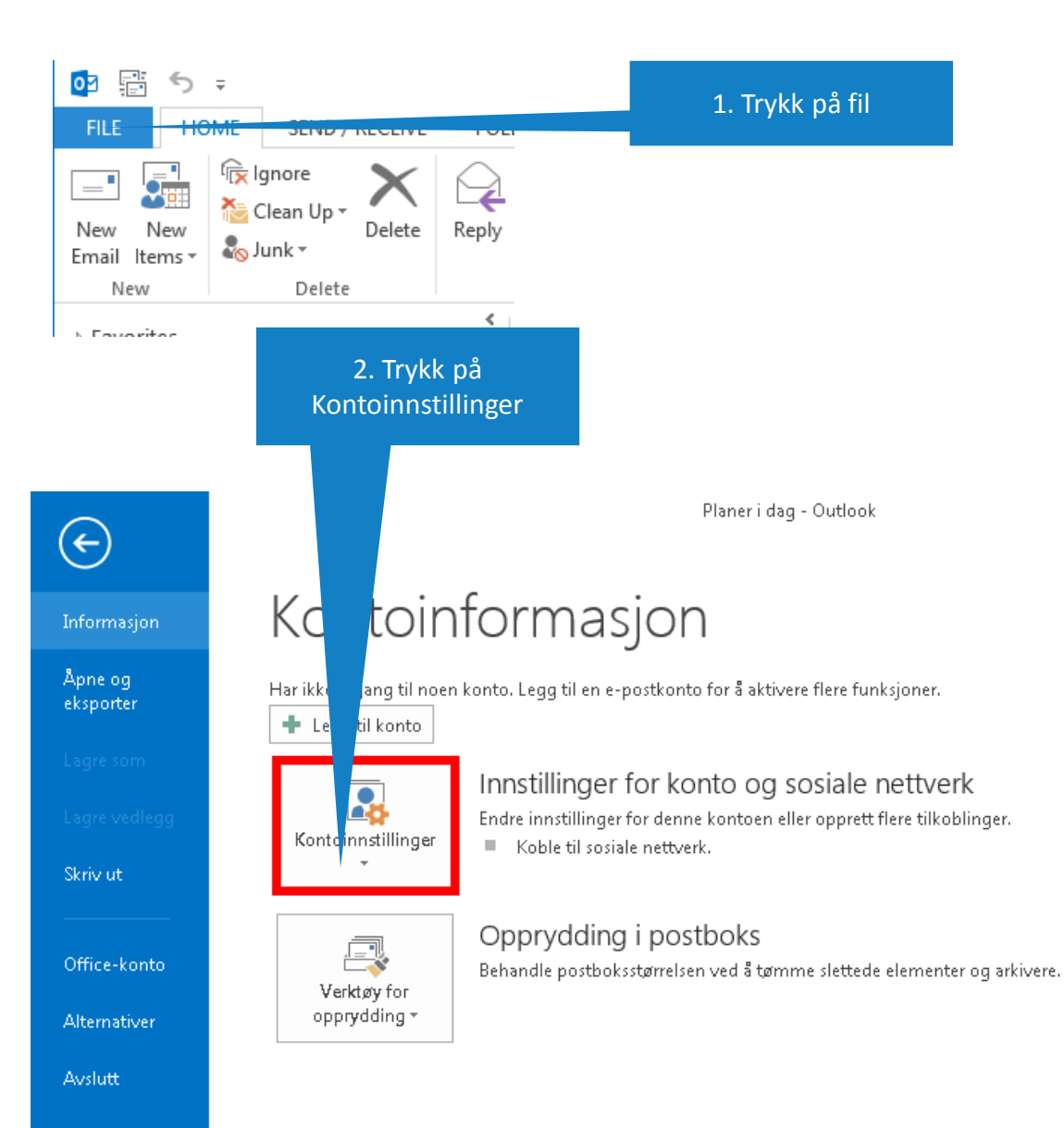

| 3. Velg fanen "E-post"                                                               | 4. Klikk på Ny                       |                                     |  |  |  |  |
|--------------------------------------------------------------------------------------|--------------------------------------|-------------------------------------|--|--|--|--|
| Kont tillinger                                                                       |                                      | ×                                   |  |  |  |  |
| Du kan legge til elle verne en konto. Du kan velge en konto og endre innstillingene. |                                      |                                     |  |  |  |  |
| E-post Datafier RSS-feeder                                                           | SharePoint-lister Internett-kalender | e Publiserte kalendere Adressebøker |  |  |  |  |
| Navn                                                                                 | Endre 💟 Bryk som standard 💙          | Fjern 🕈 🖣                           |  |  |  |  |
|                                                                                      |                                      |                                     |  |  |  |  |
|                                                                                      |                                      |                                     |  |  |  |  |
|                                                                                      |                                      |                                     |  |  |  |  |
|                                                                                      |                                      |                                     |  |  |  |  |
|                                                                                      |                                      |                                     |  |  |  |  |
|                                                                                      |                                      | Lukk                                |  |  |  |  |

| 5. Kryss av for "Konfigu serverinnstillingene man                           | rer 6. Trykk på "Neste"<br>uelt"                      |
|-----------------------------------------------------------------------------|-------------------------------------------------------|
| Legg t                                                                      |                                                       |
| A c kontooppsett<br>andre servertyper.                                      | ×                                                     |
| © konto                                                                     |                                                       |
| avn;                                                                        | Eksempel: Ellen Adams                                 |
| stadresse:                                                                  | Eksempel; ellen@contoso.com                           |
| ssord:<br>kriv inn passordet på nytt:                                       | Skriv inn passordet du fikk av Internett-leverandøren |
| <ul> <li>Tekstmelding (SMS)</li> <li>Konfigurer serverinnstillin</li> </ul> | igene eller flere servertyper manuelt                 |
|                                                                             | < Tilbake Neste > Avbryt                              |

| 7. Velg POP elle                                          | r IMAP                                                                                            | 8. trykk på "Neste".                                                                                                    |                                                |        |
|-----------------------------------------------------------|---------------------------------------------------------------------------------------------------|----------------------------------------------------------------------------------------------------|------------------------------------------------|--------|
| Legg til                                                  |                                                                                                   |                                                                                                    |                                                | ×      |
| ¥elg t                                                    |                                                                                                   |                                                                                                    |                                                | ×      |
| Aicrosoft I<br>Koble til er<br>Outlook.co<br>Koble til er | <b>xchange Server ell</b><br>n Exchange-konto (<br><b>m- eller Exchange</b><br>n tjeneste som Out | <b>er kompatibel tjeneste</b><br>og få tilgang til e-post, kalender, kon<br><b>ActiveSync-kompatibel tjeneste</b><br>look.com for å få tilgang til e-post, kalen | akser og talemeldinger<br>ontakter og oppgaver |        |
| POP eller II<br>Koble til er                              | <b>MAP</b><br>n POP- eller IMAP-e                                                                 | -postkonto                                                                                                    |                                                |        |
| 🔘 Annet                                                   |                                                                                                   |                                                                                                    |                                                |        |
| Koble til er                                              | 1 servertype som er<br>ransport                                                                   | oppført nedenfor                                                                                                    |                                                |        |
|                                                           |                                                                                                   |                                                                                                    | < Tilbake Neste >                              | Avbryt |

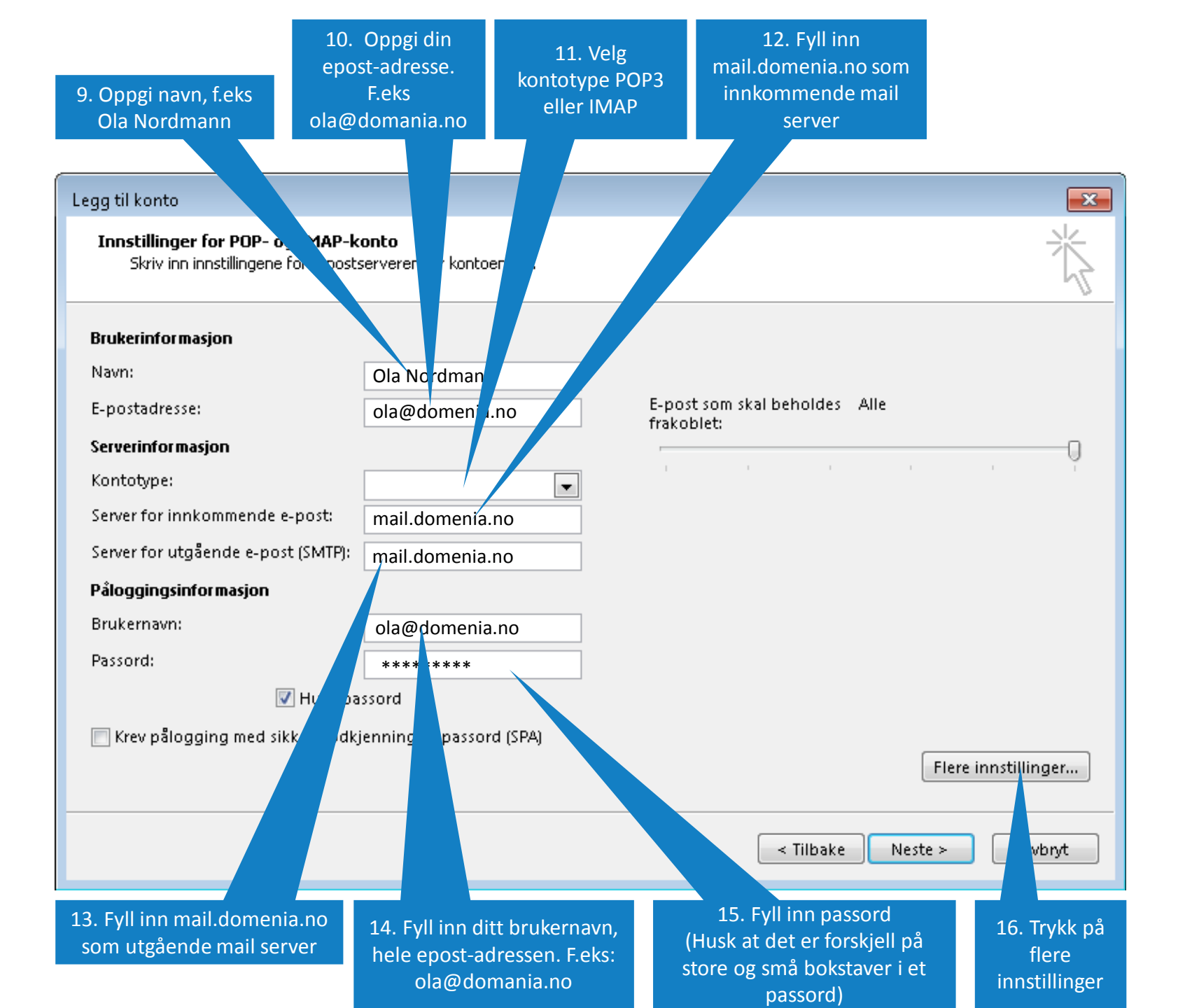

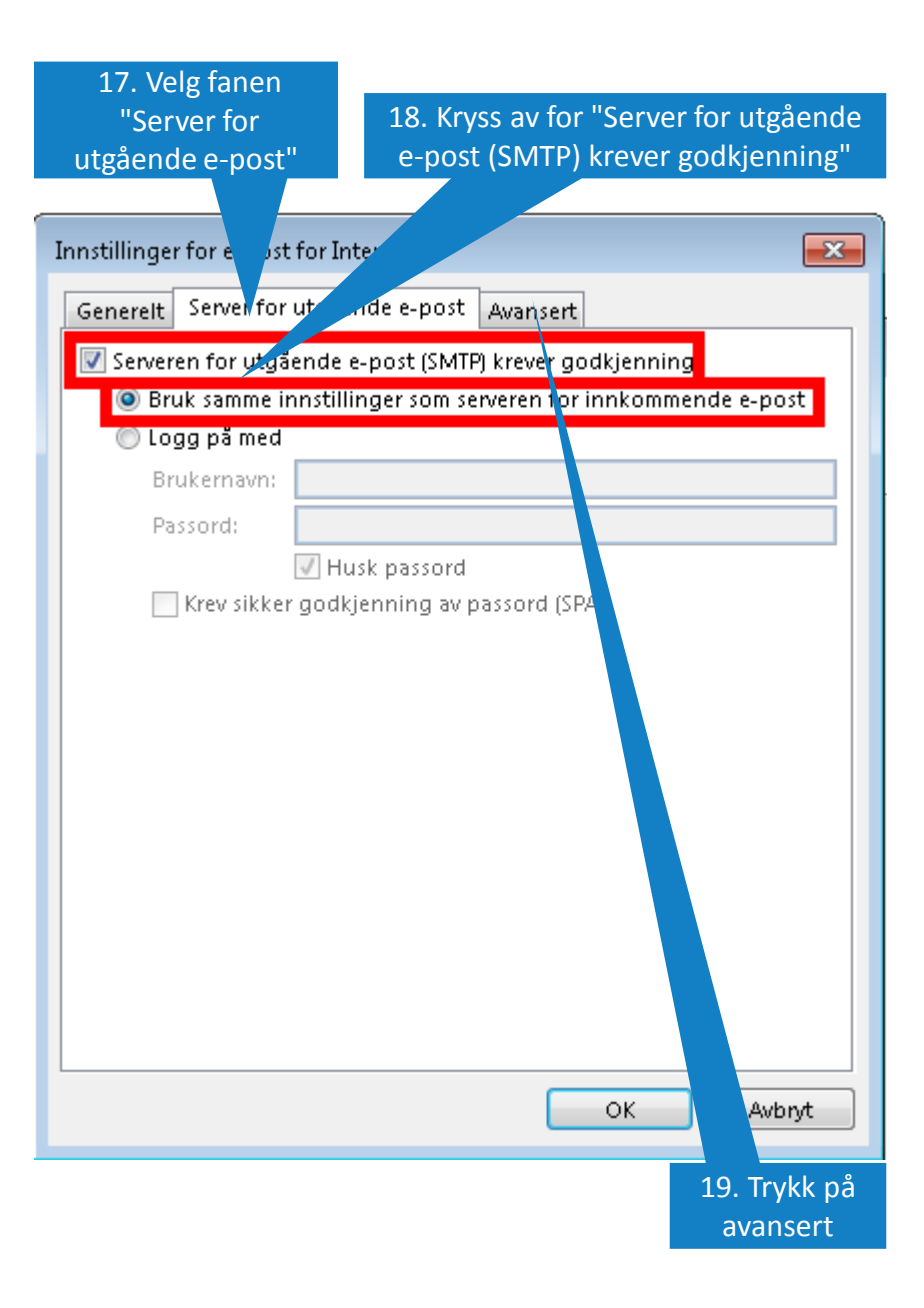

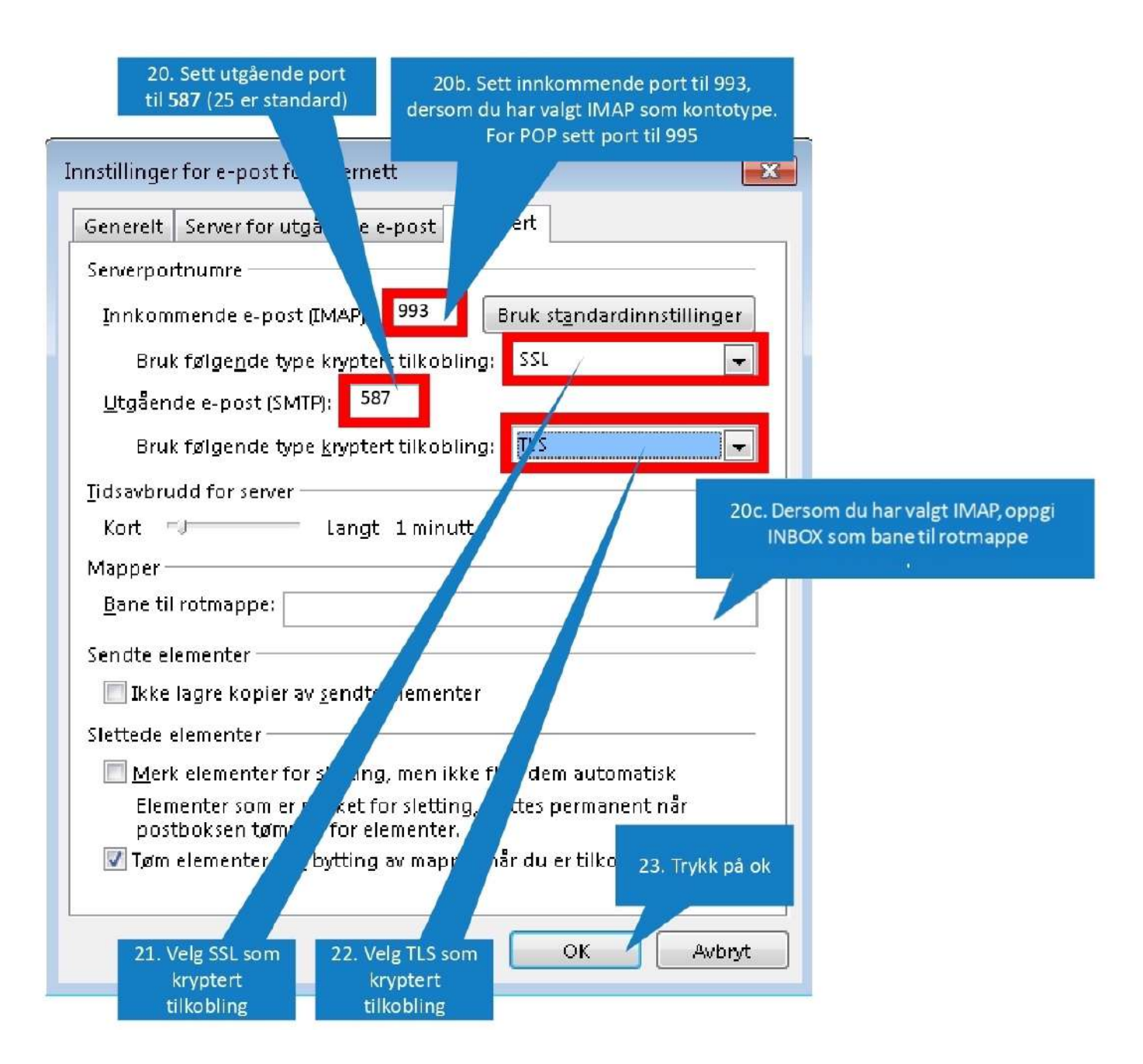

| gg til ny konto                                                         |                 |                                                         |  |  |  |  |
|-------------------------------------------------------------------------|-----------------|---------------------------------------------------------|--|--|--|--|
| Alle disse innstillingene er nødvendig for at e-postkontoen skal virke. |                 |                                                         |  |  |  |  |
| Brukerinformasjon                                                       |                 | Test kontoinnstillinger                                 |  |  |  |  |
| Navn:                                                                   | Ola Nordmann    | Etter å ha fylt inn informasjonen i dette skjermbildet, |  |  |  |  |
| E-postadresse:                                                          | ola@domenia.no  | nedenfor. (Krever nettverkstilkobling)                  |  |  |  |  |
| Serverinformasjon                                                       |                 |                                                         |  |  |  |  |
| Kontotype:                                                              | IMAP 🔹          | rest kontoinnstiilinger                                 |  |  |  |  |
| Server for innkommende e-post:                                          | mail.domenia.no | Test kontoinnstillingene ved å klikke Neste             |  |  |  |  |
| Server for utgående e-post (SMTP):                                      | mail.domenia.no |                                                         |  |  |  |  |
| Påloggingsinformasjon                                                   |                 |                                                         |  |  |  |  |
| Brukernavn:                                                             | ola@domenia.no  |                                                         |  |  |  |  |
| Passord:                                                                | *****           |                                                         |  |  |  |  |
| 📝 Husk pa                                                               | ssord           |                                                         |  |  |  |  |
| Krev pålogging med sikker godkjenning av passord (SPA)                  |                 | Flere innstillinger                                     |  |  |  |  |
|                                                                         |                 | < Tilbake Neste > Avbryt                                |  |  |  |  |
|                                                                         |                 | 24. Trykk Neste                                         |  |  |  |  |

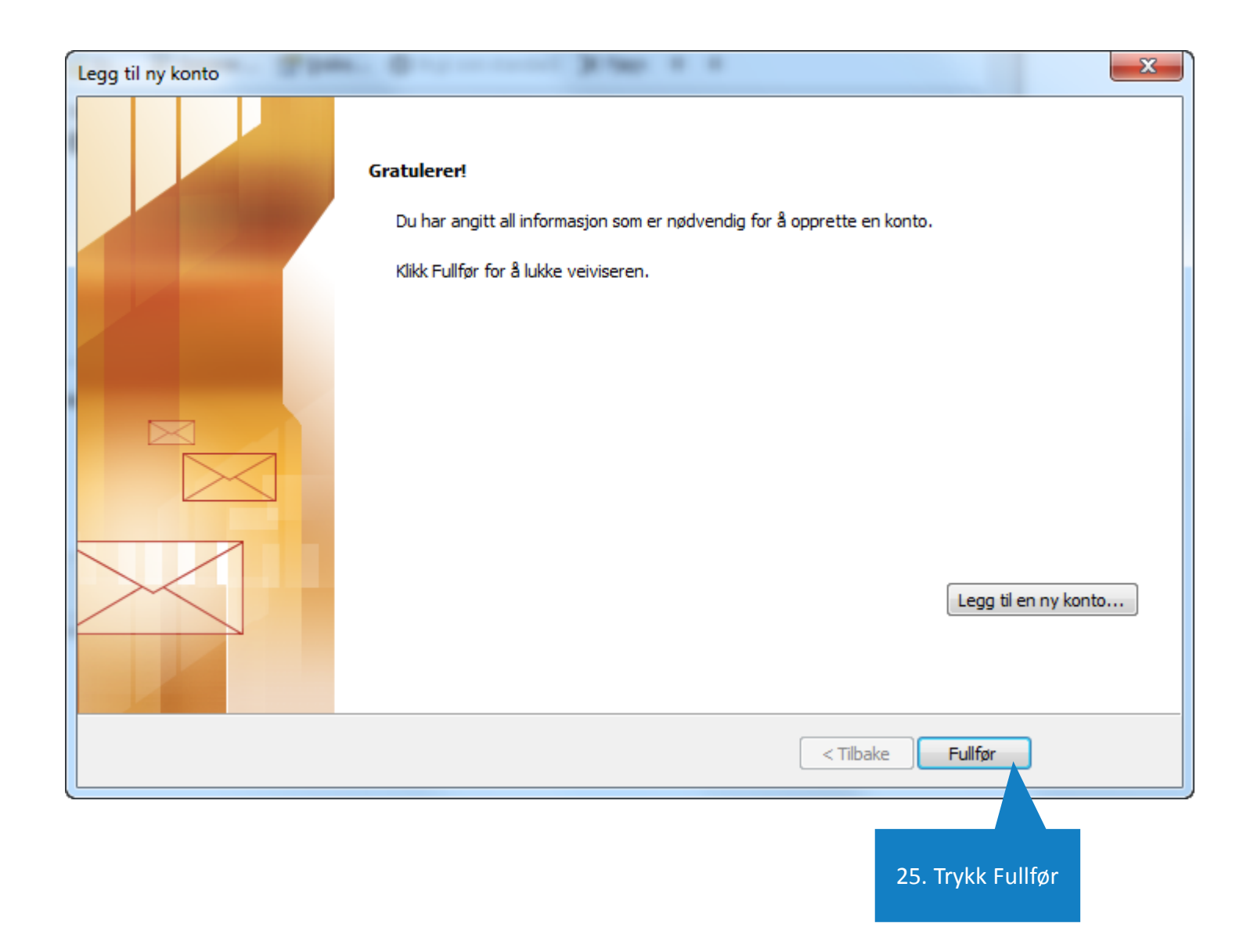